## 재직자훈련 만족도 조사 HRD-Net 접속 경로 안내 <'17.6.13.(화), 훈련기관인증평가센터> ① HRD-Net(www.hrd.go.kr) 접속 → 로그인 - 만족도 조사 메뉴를 통해서 로그인화면으로 접속가능 로그인 회원가입 원격지원 고객센터 ब्रि विष्ठे सिरी-Net 검색어를 입력해주세요 06 13 화 🗊 개강임박과정 D-1 2017년 자동차 경비가술 양~ (《비》) 인기검색어: 바리스타, 컴퓨터, 회계, 영어, 미용 직무능력 향상을 위한 훈련참여를 지원합니다 ! 구직자 근로자 [] 1 8 성공적인 취업을 위한 정부지원 훈련을 찾으시나요? 직무능력 항상을 위한 정부지원 훈련을 찾으시나요? ② My서비스 → 직업훈련이력

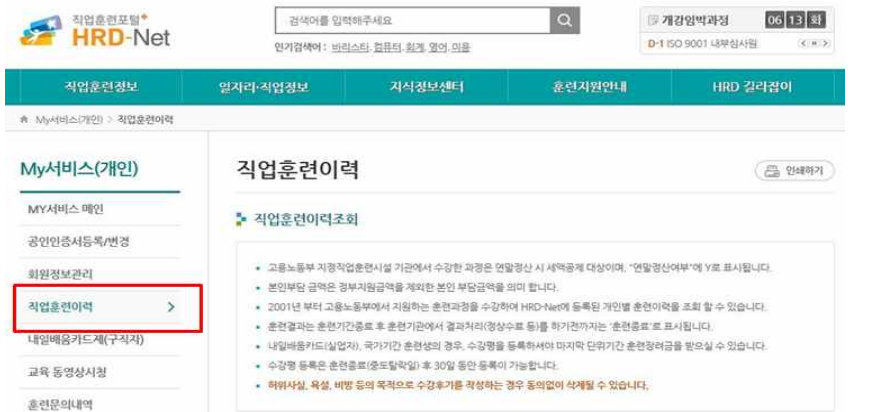

## ③ 직업훈련이력에서 만족도 평가 클릭

| 10개씩 💙 |                  |                      |               |          |       |                |                     |                      |  |  |  |  |
|--------|------------------|----------------------|---------------|----------|-------|----------------|---------------------|----------------------|--|--|--|--|
| 번호     | 훈련<br>구분         | 훈련과정                 | 훈련기간          | 훈련<br>결과 | 과정만족도 | 연말<br>정산<br>여부 | 비용 지급년도<br>(본인부담금액) | 비고                   |  |  |  |  |
| 1      | 통합심<br>사과경<br>훈련 | Anne (meriter)<br>Ti | ACCOUNTS OF   | -194     |       |                |                     | 만족도평)<br>출석보기<br>시간표 |  |  |  |  |
| 2      | 근로자<br>직무능       | WEEK                 | and the state | -        |       |                |                     | 만족도평.<br>출석보기        |  |  |  |  |

## ④ 수강평 입력

| 훈련과정 만족도평가 🎢 🌾 👘 🖓 🖓 🖓 🖓 |                                            |                   |             |            |             |                    |  |  |  |  |  |  |  |
|--------------------------|--------------------------------------------|-------------------|-------------|------------|-------------|--------------------|--|--|--|--|--|--|--|
| 호련과정 평가하기                |                                            |                   |             |            |             |                    |  |  |  |  |  |  |  |
| 평가영역                     | 질문항목                                       | 매우그렇<br>다<br>(5점) | 그렇다<br>(4점) | 보통<br>(3점) | 아니다<br>(2점) | 전혀 아<br>니다<br>(1점) |  |  |  |  |  |  |  |
| 훈련내용                     | 수강하신 훈련과정이 귀하의 업무에 도움이<br>된다고 생각하십니까?      | 0                 | 0           | 0          | 0           | 0                  |  |  |  |  |  |  |  |
| 훈련방법                     | 훈련과정 및 교재는 업무내용을 향상시킬 수<br>있는 충실한 내용이었습니까? | 0                 | 0           | 0          | 0           | 0                  |  |  |  |  |  |  |  |
| 훈련방법                     | 강의, 실습, 시청각 교육 등 훈련방법은 적절<br>하게 사용되었습니까?   | 0                 | 0           | 0          | 0           | 0                  |  |  |  |  |  |  |  |